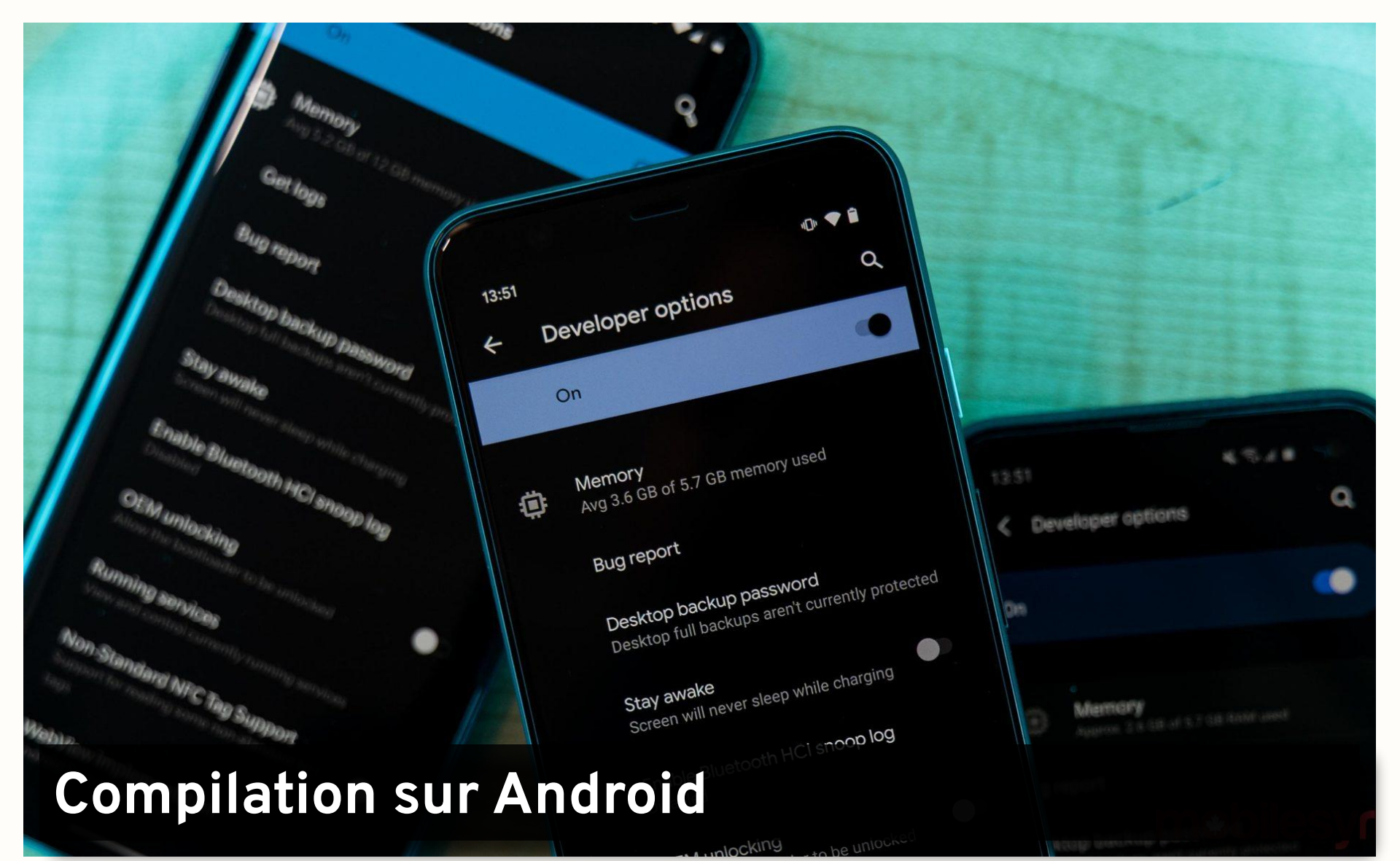

La compilation d'une application Unity sur un appareil Android est très simple, mais nécessite une mise en place.

Dans un premier temps nous devons activer le mode développeur sur l'appareil Android.

- Accéder aux paramètres de l'appareil Android
- Aller dans les paramètres système
- Aller dans « À propos du téléphone »
- Tapoter 7 fois « numéro de build »

|            |                                 |        |                                             | Sunrise 🔤 🔒                                      | ll 📚 <sup>2,6</sup> K/s Ö 🕏 <b>i</b> ⊡193% 🔳 | 0 12:48  | ounise 🛄 川口 つ・ 🖧                                      | D 12:47 |
|------------|---------------------------------|--------|---------------------------------------------|--------------------------------------------------|----------------------------------------------|----------|-------------------------------------------------------|---------|
| Paramètres |                                 |        | <ul> <li>→ À propos du téléphone</li> </ul> | opos du téléphone Paramètres                     |                                              |          | ← Système & mises à jour                              |         |
|            | Stockage                        | >      |                                             | EXULATION (2) Stockage<br>Stockage<br>Vie privée | Stockage                                     | >        | Mise à jour logicielle                                | >       |
| 0          | Sécurité                        | >      |                                             |                                                  | Sécurité                                     | >        | Navigation système                                    | >       |
|            | Vie privée                      | \<br>\ |                                             |                                                  |                                              |          | Langue & saisie                                       | >       |
|            |                                 |        |                                             |                                                  | Vie privée                                   | privée > | Date & heure                                          | >       |
| 0          | Données de localisation         | >      |                                             | 0                                                | Données de localisation                      | >        | Phone Clone                                           | >       |
| 8          | Équilibre digital               | >      | Nom de l'appareil HUAWEI P20 >              | 8                                                | Équilibre digital                            | >        | Sauvegarde & restauration                             | >       |
|            | fonctionnalités d'accessibilité | >      | Modèle EML-L29                              |                                                  | fonctionnalités d'accessibilité              | >        | Réinitialisation                                      | >       |
| -          |                                 |        | 7x Numáro de build 10.0.0.192(C432E9R1P3)   |                                                  | Tonotion mances a decession te               | ·        | Mode simple                                           | >       |
| 8          | Comptes & utilisateurs          | >      | GPU Turbo                                   | 8                                                | Comptes & utilisateurs                       | >        | Options pour développeurs                             | >       |
| G          | Google                          | >      | Version d'EMUI 10.0.0                       | G                                                | Google                                       | >        | Amélioration de l'expérience utilisateur              | >       |
|            |                                 |        | Version d'Android 10                        |                                                  |                                              |          | Logos de certification                                |         |
| Ŀ          | Système & mises à jour          | >      | IMEI 867128034308016<br>867128034320029     |                                                  | Système & mises à jour                       | >        | Logos de certification                                | Í       |
|            | À propos du téléphone           | >      | Processeur HiSilicon Kirin 970              |                                                  | À propos du téléphone                        | >        | À la recherche d'autres paramètres ?<br>Accessibilité |         |

## Nous sommes désormais développeur Android ! Dans les options pour développeurs, activer le **Débogage USB**.

| Sunrise witte | .∎ 💭 <sup>2,6</sup><br>K/s | ⓒ ¥ ₽93% ■■ 12:48 |  |  |  |  |
|---------------|----------------------------|-------------------|--|--|--|--|
| Paramètres    |                            |                   |  |  |  |  |
|               | Stockage                   | >                 |  |  |  |  |
| 0             | Sécurité                   | >                 |  |  |  |  |
|               | Vie privée                 | >                 |  |  |  |  |
| 0             | Données de localisat       | tion >            |  |  |  |  |
| 8             | Équilibre digital          | >                 |  |  |  |  |
| ۲             | fonctionnalités d'acc      | cessibilité >     |  |  |  |  |
| 8             | Comptes & utilisateu       | irs >             |  |  |  |  |
| 6             | Google                     | >                 |  |  |  |  |
|               | Système & mises à jo       | our >             |  |  |  |  |
|               | À propos du téléphor       | ne >              |  |  |  |  |

| Sunrise Tere , III 🙃 101<br>B/s                | ҈ (\$ \$ \$04% ■● 12:4 |
|------------------------------------------------|------------------------|
| $\leftarrow$ Système & mises                   | à jour                 |
| Mise à jour logicielle                         | >                      |
| Navigation système                             | >                      |
| Langue & saisie                                | >                      |
| Date & heure                                   | >                      |
| Phone Clone                                    | >                      |
| Sauvegarde & restauration                      | >                      |
| Réinitialisation                               | >                      |
| Mode simple                                    | >                      |
| Options pour développeurs                      | >                      |
| Amélioration de l'expérience                   | eutilisateur >         |
| Logos de certification                         | >                      |
| À la recherche d'autres param<br>Accessibilité | nètres ?               |

| DÉBOGAGE                                                        |                               |
|-----------------------------------------------------------------|-------------------------------|
| Débogage USB<br>Mode débogage lorsqu<br>connecté                | 'un câble USB est             |
| Retirer les autori. rel<br>débogage USB                         | atives au                     |
| Demande lorsque co<br>USB                                       | onnexion via                  |
| Débogage ADB en m<br>uniquement                                 | node Charger                  |
| Sélectionner l'applic<br>fictive<br>Aucune application de       | ation de position             |
| Activer l'Inspection d'affichage                                | J'attribut                    |
| Application de débo                                             | gage Aucune<br>application    |
| Attendre l'intervention<br>débogueur                            | on du                         |
| Les applications débog<br>que le débogueur soit a<br>s'exécuter | uées attendent<br>ttaché pour |

## Retour sur le projet Unity3d. Ouvrir les paramètres de build. File→Build Settings...

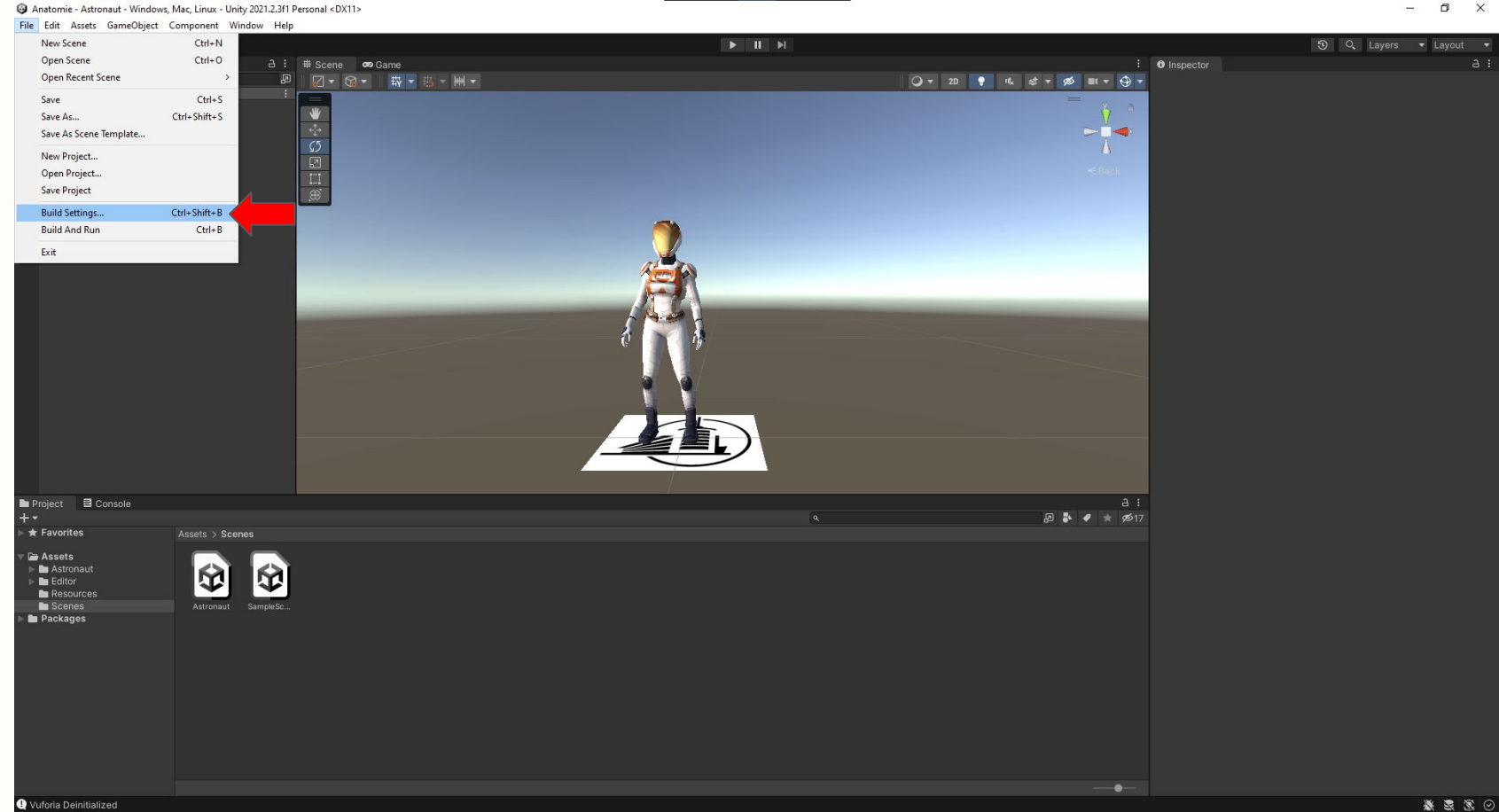

## Passer sur la plateforme Android.

| Build Settings                 |                 |                                        |                     | : 🗆 ×                         |  |
|--------------------------------|-----------------|----------------------------------------|---------------------|-------------------------------|--|
| Scenes In Build                | Scenes In Build |                                        |                     |                               |  |
|                                |                 |                                        |                     |                               |  |
|                                |                 |                                        |                     | Add Open Scenes               |  |
| Platform                       |                 | 🖷 Android                              |                     |                               |  |
| Windows, Mac, Linux            | \$2 ົ           | Texture Compression                    | Use Player Settings |                               |  |
|                                |                 | ETC2 fallback                          | 32-bit              |                               |  |
| Dedicated Server               |                 | Export Project                         |                     |                               |  |
| 📄 👘 Android                    |                 | Build App Bundle (Google Play)         |                     |                               |  |
| iOS ios                        |                 | Create symbols.zip                     | Disabled            |                               |  |
| 100 100                        |                 | Run Device                             | Default device      | ✓ Refresh                     |  |
| PSA PS4                        |                 |                                        |                     | Patch And Run                 |  |
| BC5                            |                 | Patching is disabled for Release build |                     |                               |  |
| PJ 5 F85                       |                 | Autoconnect Profiler                   |                     |                               |  |
| WebGL                          |                 | Deep Profiling                         |                     |                               |  |
|                                |                 |                                        |                     |                               |  |
| Universal windows Platform     | n 🔹             | Compression Method                     | LZ4                 |                               |  |
| ▼ Asset Import Overrides       |                 |                                        |                     |                               |  |
| Max Texture Size No Override   |                 |                                        |                     |                               |  |
| resture Compression No Overnoe |                 |                                        |                     | Learn about Unity Cloud Build |  |
| Player Settings                |                 |                                        | Switc               | h Platform Build And Run      |  |

Ajouter la scène Astronaut dans le build, puis ouvrir les paramètres d'exécution.

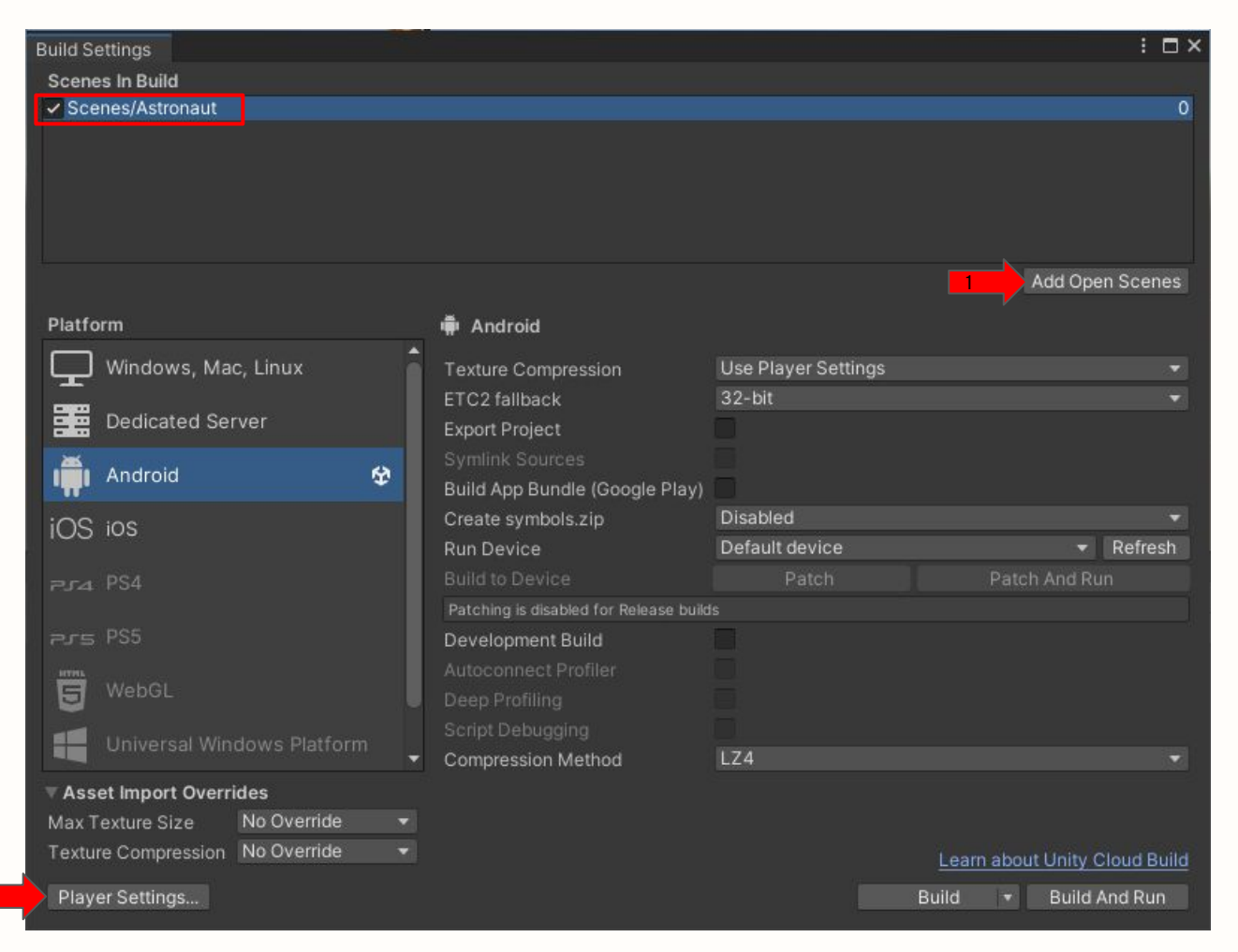

2

## Effectuer les changements de paramètres suivants puis fermer la fenêtre de paramètres.

| Project Settings                                                                                                    |                                                                                                    |                                                                                                    | : 🗆 ×     |
|----------------------------------------------------------------------------------------------------|----------------------------------------------------------------------------------------------------|----------------------------------------------------------------------------------------------------|-----------|
|                                                                                                    |                                                                                                    | ٩                                                                                                    |           |
| Adaptive Performance                                                                                                    | Player                                                                                                    |                                                                                                    | 0 ≓ :     |
| Adaptive Performance<br>Audio<br>Editor<br>Graphics<br>Input Manager<br>Memory Settings<br>Package Manager<br>Physics<br>Physics 2D<br>Player<br>Preset Manager<br>Quality<br>Scene Template<br>Script Execution Order<br>Services<br>Ads<br>Analytics<br>Cloud Build<br>Cloud Diagnostics | Player<br>Recycle command buffers*<br>Apply display rotation during rendering<br>Identification<br>Override Default Package Name<br>Package Name<br>Version*<br>Bundle Version Code<br>Minimum API Level<br>Target API Level<br>Configuration<br>Scripting Backend<br>Api Compatibility Level*<br>C++ Compiler Configuration<br>Lise incremental GC                                                                                                    | Q         ✓         ✓         Com.DefaultCompany.Anatomie         0.1         1         Android 6.0 'Marshmallow' (API level 23)         Automatic (highest installed)         IL2CPP         .NET Standard 2.1         Release | ● ≠ :<br> |
| Collaborate<br>In-App Purchasing<br>Tags and Layers<br>TextMesh Pro<br>Time<br>UI Builder<br>UI Builder<br>Version Control<br>Visual Scripting<br>XR Plugin Management                                                                                                    | Use incremental GC<br>Assembly Version Validation (editor only)<br>Mute Other Audio Sources*<br>Target Architectures<br>ARMv7<br>ARM64<br>x86 (Chrome OS)<br>x86-64 (Chrome OS)<br>Split APKs by target architecture (Experin<br>Target Devices<br>Install Location<br>Internet Access<br>Write Permission<br>Filter Touches When Obscured<br>Sustained Performance Mode<br>Low Accuracy Location<br>Chrome OS Input Emulation<br>Android TV Compatibility<br>Warn about App Bundle size | All Devices Prefer External Auto Internal                                                                                                    |           |

Brancher l'appareil Android à l'ordinateur avec un câble USB en acceptant les différents avertissements de sécurité.

Sélectionner l'appareil Android dans le menu déroulant, et lancer le build (**Build And Run**). L'emplacement et le nom du fichier apk n'a pas d'importance. Exemple : **/builds/Astronaut.apk** 

|                                                                                                    |                                                   | Add Open Scenes               |
|----------------------------------------------------------------------------------------------------|---------------------------------------------------|-------------------------------|
| Platform                                                                                            | 🖷 Android                                         |                               |
| Windows, Mac, Linux                                                                                 | Texture Compression                               | Use Player Settings 🔹 👻       |
| Dedicated Server                                                                                    | ETC2 fallback<br>Export Project                   | 32-bit                        |
| 🗰 Android 😵                                                                                         | Symlink Sources<br>Build App Bundle (Google Play) |                               |
| iOS ios                                                                                             | Create symbols.zip                                | Disabled                      |
|                                                                                                    | Build to Device                                   | Default device                |
|                                                                                                    | Development Build                                 | All compatible devices        |
| WebGL                                                                                               | Autoconnect Profiler<br>Deep Profiling            |                               |
| 📲 Universal Windows Platform                                                                        | Script Debugging                                  | Faster runtime                |
| Asset Import Overrides     Max Texture Size No Override      Texture Compression No Override      ✓ | Compression Method                                | LEarn about Unity Cloud Build |
| Player Settings                                                                                     |                                                   | Build 👻 Build And Run         |

L'application s'installe sur l'appareil Android et un astronaute atterrit sur le logo de l'école. Félicitations !

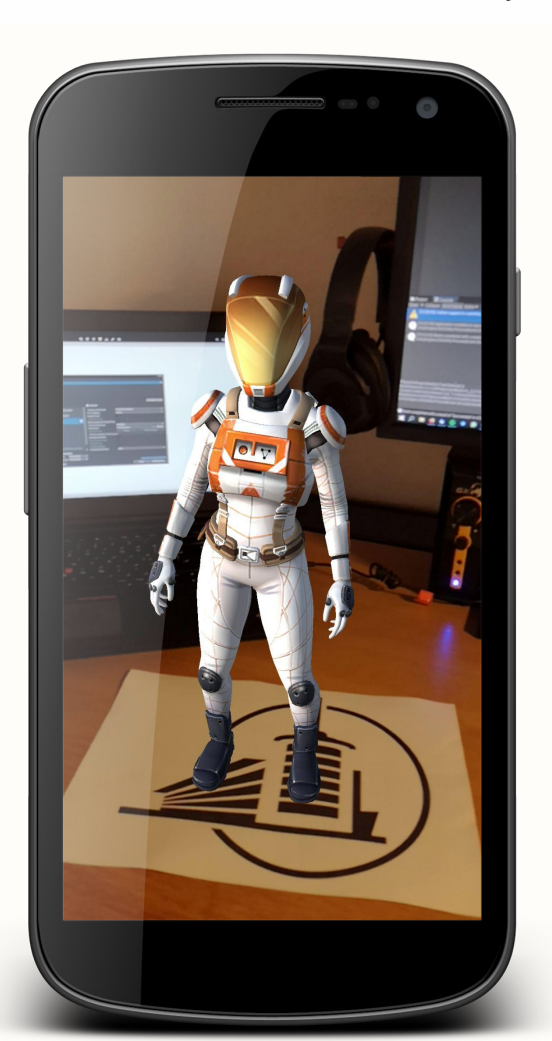